# 73VR3100 スタートアップガイド ~はじめにお読み下さい~ このガイドでは、73VR3100を使ってデータを取込む方法を説明します。 - 目次-1. ご注意事項 ------2 2. 梱包品の確認 ------5 3. 準備するもの ------6 4. 各部の名称 ------7 5. 外形寸法図 ------9 6. 取付方法 ------11 7. 本体準備 ------13 8. 設定 ------14 9. 使ってみよう ------21 10. 補足------24 11. 保証------25

## 1. ご注意事項

このたびは、弊社の製品をお買い上げいただき誠にありがとうございます。本器をご 使用いただく前に、下記事項をご確認下さい。

- ・本器は一般産業用です。安全機器、事故防止システム、生命維持、環境保線など、より高い安全性が要求される用途、また車両制御や燃焼制御機器など、より高い信頼性が要求される用途には、必ずしも万全の機能を持つものではありません。
- ・安全にご使用いただくために、機器の設置や接続は、電気的知識のある技術者が行って下さい。

#### ■供給電源

 ・ 許容電圧範囲、電源周波数、消費電力 スペック表示で定格電圧をご確認下さい。
 交流電源:定格電圧 100 ~ 240 V AC の場合 85 ~ 264 V AC、47 ~ 66 Hz 100 V AC のとき約 27 VA

240 V AC のとき約 46 VA

**直流電源**:定格電圧 24 V DC の場合 24 V DC ± 10 %、約 24 W

- ・ 指定された電源が供給されない場合、電源および本体が破損することがあります。
- ・73VR3100の電源、入出力機器は分離して配線して下さい。
- ・ 主回路(高電圧、高電流)線、入出力信号線、電源ケーブルは一緒に束線しないで 下さい。
- ・電源ケーブルは、耐ノイズ性向上のためツイスト(より線)で配線して下さい。

■取扱いについて

- ・本体の取外または取付を行う場合は、危険防止のため必ず、電源および入力信号を 遮断して下さい。
- ・可燃ガスのある場所では使用しないで下さい。爆発の恐れがあります。
- ・73VR3100を解体、改造しないで下さい。火災や高電圧による感電の恐れがあります。
- ・強い力や堅い物体で 73VR3100 の表示部を押さないで下さい。表示部が割れてけ がをする恐れがあります。
- ・73VR3100の温度上昇を防ぐため、73VR3100の通風口をふさいだり熱がこもるようなところでの使用は避けて下さい。また、高温下での保管や使用を避けて下さい。
- ・直射日光の当たる場所やほこりの多い場所での 73VR3100 の使用や保管は避けて下さい。

- ・73VR3100 は精密機器ですので、衝撃を与えたり、振動の加わる場所での保管や使用は避けて下さい。
- ・薬品が気化し発散している環境や、薬品が付着する場所での保管や使用は避けて下 さい。
- ・73VR3100をシンナーなどの有機溶剤で拭かないで下さい。
- ・73VR3100を適切な環境下で使用して下さい。
- 73VR3100の電源を切断した後、再度電源を入れる場合は5秒間以上おいてから電源を入れて下さい。これ以下の短時間で再通電した場合、正常に起動しない場合があります。

■設置について

- ・屋内でご使用下さい。
- ・73VR3100 は画面垂直取付を基本にしています。画面水平縦取付には対応していません。
- ・周囲温度が0~50℃を超えるような場所、周囲湿度が30~85 % RH を超えるような場所や結露するような場所でのご使用は、寿命・動作に影響しますので避けて下さい。
- ・ 卓上形はパネル取付できません。
- ・卓上形は取っ手、ゴム脚を取外せません。

■接地について

・ 感電事故防止と Ethernet ケーブル脱着時の 73VR3100 および相手機器の故障防止 のため、73VR3100 接地用 FG 端子および相手機器の接地端子は、事前に必ず周辺 の最も安定したアースに接地してご使用下さい。接地はノイズによるトラブル防止 にも有効です。

■ CF カードの取扱いについて

- ・データ収録中は絶対に 73VR3100 の電源を切ったり、73VR3100 のリセットを行わないで下さい。また、データ収録中のCFカードの抜差しは、決められた手順に従って正しく行って下さい。
- ・ CF カードを取付ける際は、CF カードの表裏と CF カードコネクタの位置を確認し て下さい。

■液晶パネルについて

- 液晶パネルの内部には、刺激性物質が含まれています。万一の破損により液状の物 質が流出して皮膚に付着した場合は、すぐに流水で15分以上洗浄して下さい。また、 目に入った場合は、すぐに流水で洗浄した後、医師にご相談下さい。
- 液晶パネルは表示内容やコントラスト調整などにより、明るさのムラが生じること がありますが、故障ではありませんのでご了承下さい。
- 液晶パネルの素子には、微細な斑点(黒点、輝点)が生じることがあります。これ
   は故障ではありませんのでご了承下さい。
- 液晶パネルの画面を視野角外から見ると表示色が変化して見えます。これは液晶パネルの基本的特性ですのでご了承下さい。
- ・同一画面を長時間表示していると表示されていたものが残像として残ることがあります。このような場合は、一旦電源を切り、しばらくしてから再度電源を入れると戻ります。これは液晶パネルの基本的特性ですのでご了承下さい。
- ・残像を防ぐには以下のようにして下さい。
   同一画面を長時間表示する場合は、スクリーンセーバーを使用する。
   表示画面を周期的に切替えて、同一画面を長時間表示しない。

#### ■バックライト切れについて

- ・バックライトが切れると、画面が暗くなり表示が見えなくなりますが、タッチスイッチの入力は有効なままです。
- ・バックライトが切れた場合は以下のような現象が発生します。
   ①スクリーンセーバーを設定していないのに画面の表示が消える。
   ②スクリーンセーバーを設定していて画面の表示が消えた際に、一度タッチなどの入力を行っても表示が復帰しない。
- ・バックライトは、弊社での交換となります。また、バックライトの交換の際は、 LCD も交換になります。

#### ■入出力カードの取扱いについて

入出力カードの取扱いについては、製品に添付の取扱説明書をご覧下さい。

#### ■その他

・ UPS による電源のバックアップを行って下さい。

| 2. 梱包品の確認                                                                                                    |
|----------------------------------------------------------------------------------------------------|
| ご使用になる前に以下のものが全て揃っているか確認して下さい。<br>□チャートレス記録計本体    □入出力カード(R3-□)の取扱説明書                                             |
|                                                                                                    |
| □取付金具(2個) □スタートアップガイド(本書)                                                                                         |
| 00 卓上形のときは<br>付属しません。<br>スタートアップガバ                                                                                |
| □ソフトウェア CD(73VRPAC2)                                                                                              |
|                                                                                                    |
|                                                                                                    |
|                                                                                                    |
|                                                                                                    |
|                                                                                                    |
| <ul> <li>□ 取付金具 (2 個)</li> <li>□ スタートアップガイド (本書)</li> <li>□ スタートアップガイド (本書)</li> <li>□ スタートアップガイド (本書)</li> </ul> |

# 3. 準備するもの

#### EF カード

下記形式のものを1枚ご用意下さい。
・メーカ:ハギワラソリューションズ
形 式:MCF10P-□□□ S
容 量:128 MB~1 GB
(CFI-□□□□ DG…生産終了)
・メーカ:アペイサー (Apacer)
名 称:CFC Ⅲ
形 式:AP-CF □□□□ RBNS-ETNDNRG
パーツナンバー:256 MB 81.28L10.UC08B
512 MB 81.29L10.UC08B
1 GB 81.2AL10.UC08B
客 量:256 MB~1 GB

(AP-CF□□□□ E3NR-ETNDNRQ、AP-CF□□□□ E3ER-ETNDNRK、 AP-CF□□□□ E3ER-ETNDNR…生産終了)

■ CF カードリーダ

CF カードをパソコンで読込む際に必要です。

73VRPAC2(CD)の中に詳細な取扱説明書が入っています。

必要に応じてご参照下さい。

①チャートレス記録計(形式:73VR3100)取扱説明書(NM-7397-B)

② 73VR3100 用ビルダソフト(形式: 73VR31BLD) 取扱説明書(NM-7397-C)

# 4. 各部の名称 ついて説明します。 画面図 ①表示部・タッチパネル ②フロントカバー ③CFカードスロット ③CFカードスロット ④リセットボタン ④USBコネクタ ④リセットボタン ④CFカードアクセス表示LED

① 表示部・タッチパネル

トレンド画面等のデータ表示画面や、設定画面が表示されます。また、画面をタッ チして各種設定を行います。

② フロントカバー

CF カードスロットを使用する場合に、このカバーを開きます。

③ CF カードスロット

CF カードを挿入します。

④ イジェクトボタン

CF カードを取出すためのボタンです。

- リセットボタン 73VR3100 を再起動します。
- ⑥ CF カードアクセス表示 LED

CF カードヘアクセス中は赤色に点灯します。

⑦ USB コネクタ
 USB フラッシュメモリを挿入します。

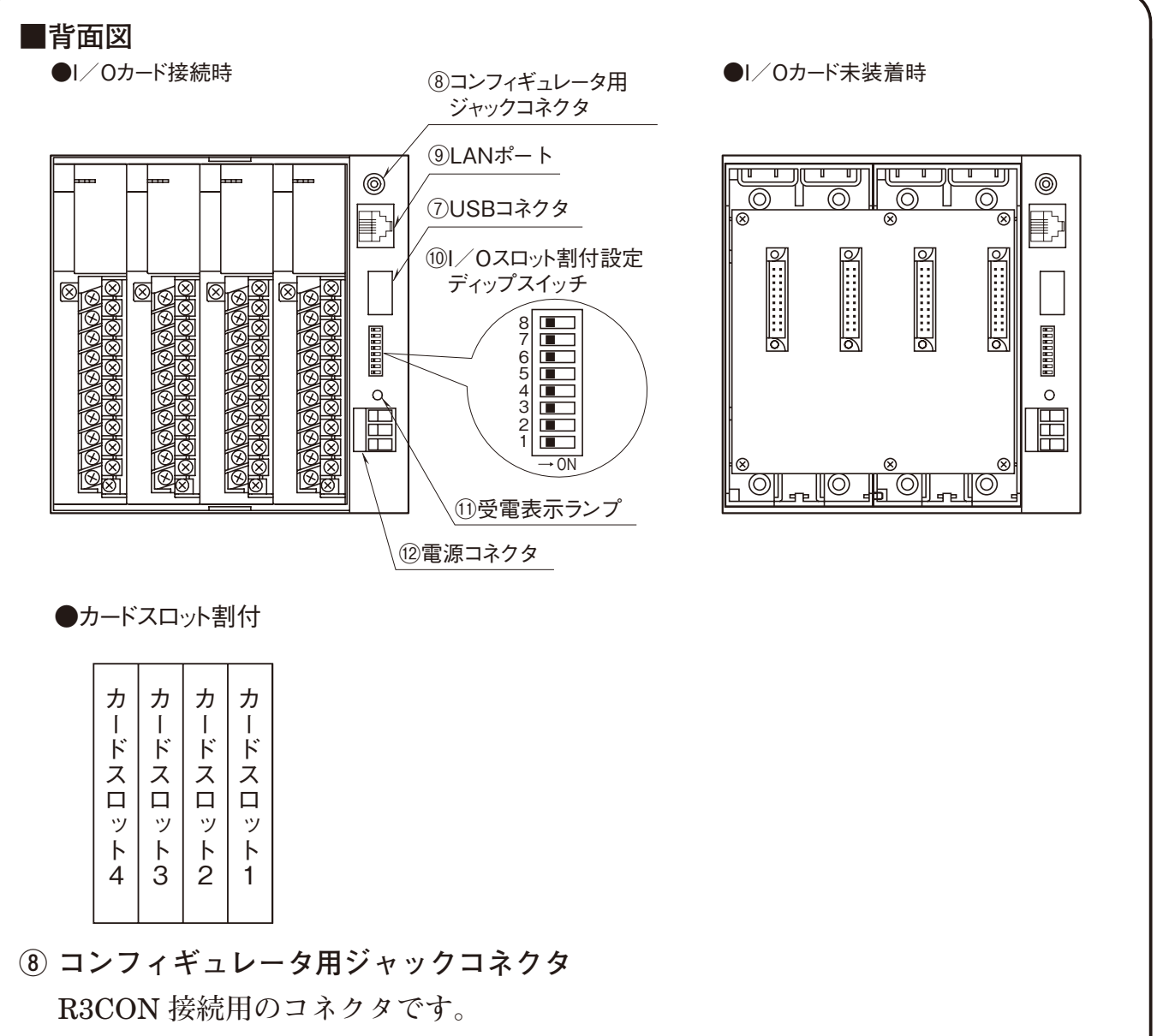

⑨ LAN ポート

LAN ケーブル(10 BASE-T または 100 BASE-TX)を接続します。

10 I / O スロット割付設定ディップスイッチ

I / O カードスロットの占有エリアを設定します。 R3の入出力カードには、入出力点数により占有エリア(データ量)が異なる4種 類のタイプがあります。

このため、各スロットにどのタイプの入出力カードを実装するかを設定します。

⑪ 受電表示ランプ

受電中はランプが点灯します。

12 電源コネクタ

電源コードを接続します。

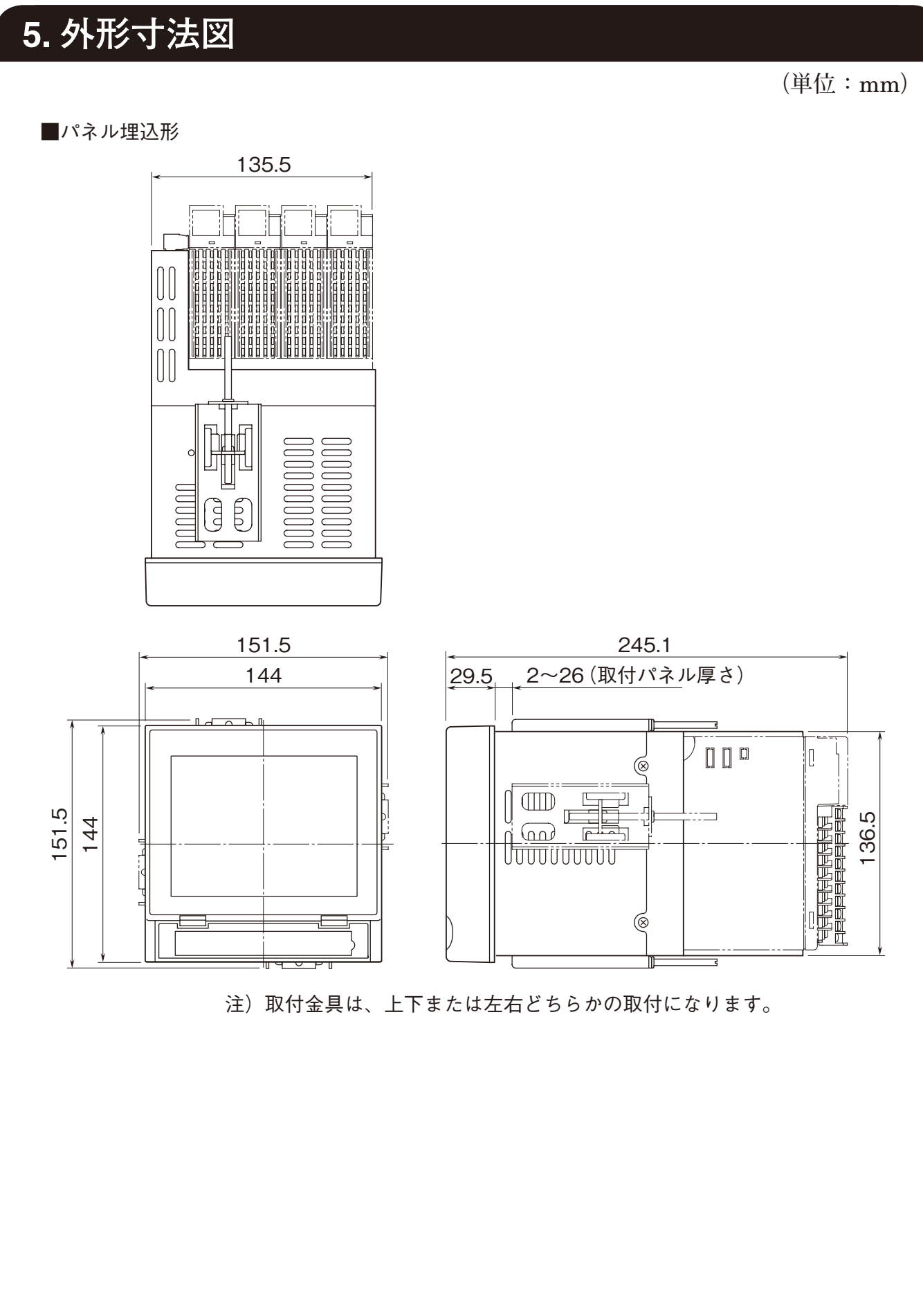

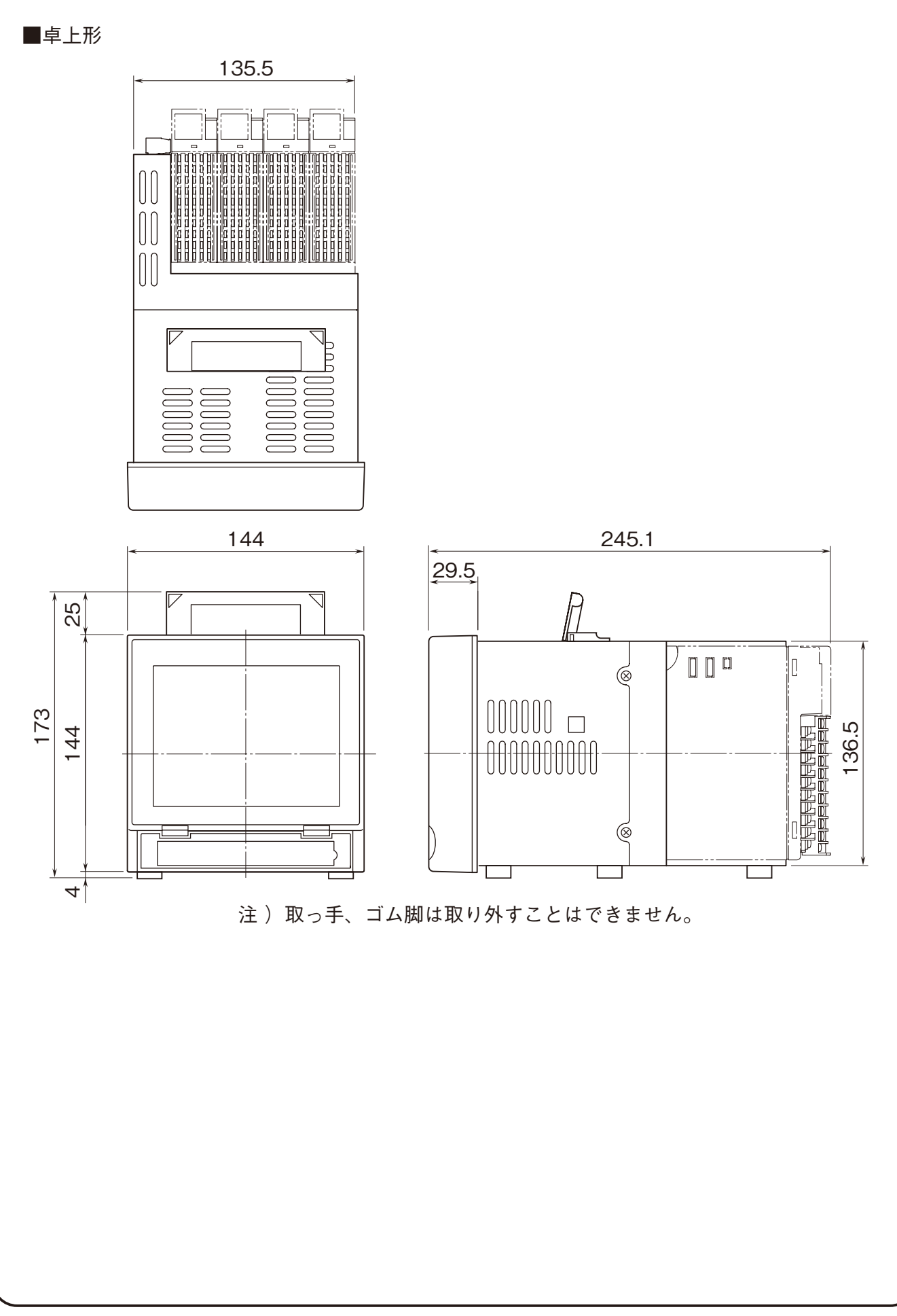

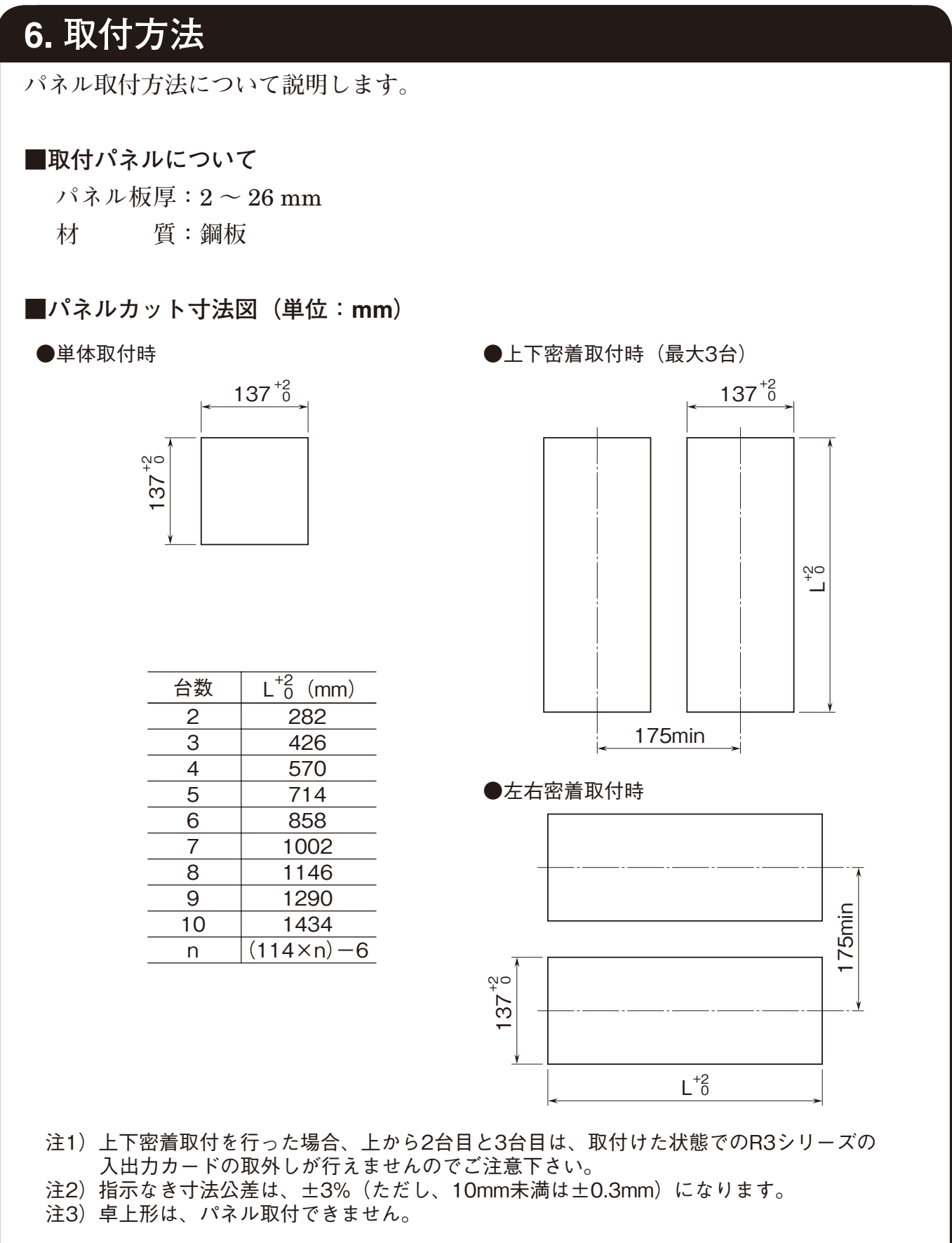

#### ■取付

① 73VR3100 をパネル前面からはめ込みます。

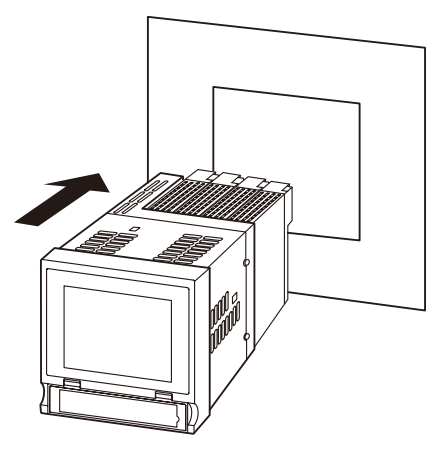

② 73VR3100の上下または左右どちらかの取付金具穴を使用して、2つの取付金具で 取付け、ねじを締付けます(ケースの取付金具穴をふさいでいるシールをはがして から行って下さい)。

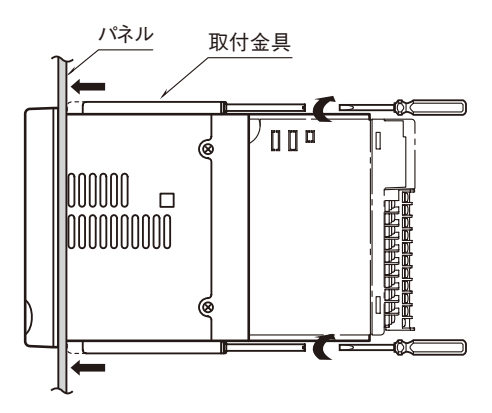

注)取付金具用ねじの適正締付トルクは 0.8 ~ 1.2 N·m です。適正トルク以上で締付けると、73VR3100 の ケース取付金具の破損を招いたり、パネルが変形して防水性が失われる恐れがあります。

# 7. 本体準備

 チャートレス記録計の設定をする前に、電源の配線をします。
 ■電源ケーブル
 電源ケーブルには下記のものを使用して下さい。
 ・電源端子台:コネクタ形ユーロ端子台
 ・適用電線:0.2 ~ 2.5 mm<sup>2</sup> または AWG24 ~ 12
 ・芯の種類:より線または単線 ※より線の場合は棒端子をお使い下さい。

・剥離長:7mm

#### ■電源の接続

・スペック表示で定格電圧をご確認下さい。

|      | 定格電圧                         | 許容電圧範囲                    | 消費電力                 |
|------|------------------------------|---------------------------|----------------------|
| 交流電源 | $100 \sim 240  \mathrm{VAC}$ | $95 \sim 964 \text{ VAC}$ | 100 V AC のとき 約 27 VA |
|      |                              | $80 \sim 204$ V AC        | 240 V AC のとき 約 46 VA |
| 直流電源 | $24\mathrm{V}\mathrm{DC}$    | $24\mathrm{VDC}\pm10\%$   | 約 24 W               |

・接続方法

①電源が入っていないことを確認します。

②電源コネクタの3カ所のねじを緩めます。

③電源ケーブルを接合部へ挿入します。

④ねじで固定します。適正締付トルクは 0.5 ~ 0.6 N·m です。

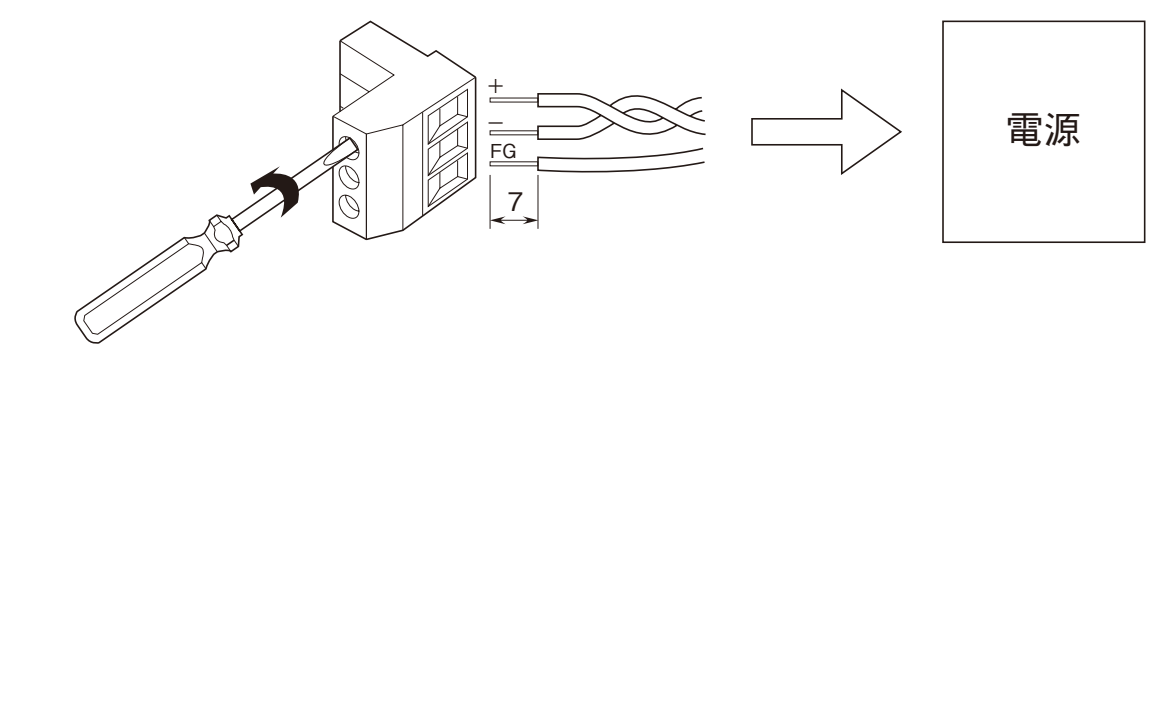

# 8. 設定

直流電流入力カード(形式:R3-SS4S)と、接点入力カード(形式:R3-DA16S) からのデータを、1秒周期でCFカードに保存する設定を例にあげて説明します。

#### 1. 本体の設定

73VR3100に接続した入出力カードにあわせて、本体背面にある I / O スロット割付 ディップスイッチ(4.各部の名称を参照)を設定します。

73VR3100 の入出力カード カードスロット 1:R3-SS4S カードスロット 2:R3-DA16S

① 本体に電源が投入されている場合は、電源を切って下さい。

- ② ディップスイッチを設定します。
  - ・カードスロット1は占有エリア「4」に設定します。
     SW1:ON、SW2:OFF
  - ・カードスロット2は占有エリア「1」に設定します。

SW3, 4: OFF

・カードスロット3~4は未使用です。占有エリアは「1」に設定して下さい。
 SW5~8:OFF

■ディップスイッチの設定<sup>\*1</sup>

|       | カードスロット |     |     |     |     |     |     |     |
|-------|---------|-----|-----|-----|-----|-----|-----|-----|
| 占有エリア | 1       | 4   | 3   | 3   | 2   |     | 1   |     |
|       | SW8     | SW7 | SW6 | SW5 | SW4 | SW3 | SW2 | SW1 |
| 1     | OFF     | OFF | OFF | OFF | OFF | OFF | OFF | OFF |
| 4     | OFF     | ON  | OFF | ON  | OFF | ON  | OFF | ON  |
| 8     | ON      | OFF | ON  | OFF | ON  | OFF | ON  | OFF |
| 16    | ON      | ON  | ON  | ON  | ON  | ON  | ON  | ON  |

\*1、工場出荷時のディップスイッチの設定は、仕様伺書で選択した入出力カードの点数に依存します。 例えば、カードスロット1に R3-SV4□を選択した場合、カードスロット1の工場出荷時設定は「4」 になります。また、R3-DA16□や R3-DC16□を選択したカードスロットの工場出荷時設定は「1」 になります。

#### MEMO ~占有エリア~

入出力カードにより占有エリアが決まります。占有エリアは入出力カードの仕様書に記載 されています。

٩Г

**2. ビルダソフトのインストール** 73VR3100 にはパソコンを使って簡単に設定できるビルダソフト(73VR31BLD)が 付属しています。このソフトウェアを使用して、設定を行います。

- ① パソコンを起動して付属の CD(73VRPAC2)を挿入します。
- 自動的にインストーラの画面が表示されます。

画面の表示に従って、インストールして下さい。

③ インストールが終了すると、スタートメニューの「すべてのプログラム」に「73VR」 が登録されます。

→詳しくは、73VR31BLD 取扱説明書 第1章

#### 3. CF カードの準備

- ① データを保存する CF カードを用意します。設定データはこの CF カードに保存されます。
- ② CF カードリーダに CF カードを挿入します。

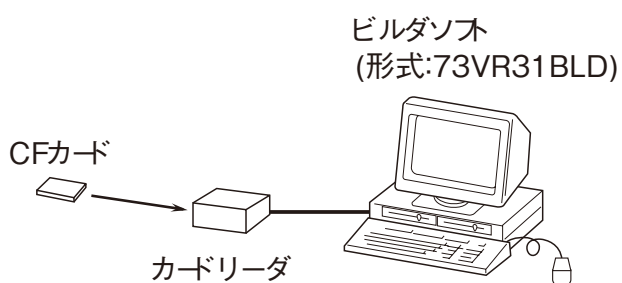

ᄂ

#### 4. ビルダソフトを使って設定する

以下のように設定します。

73VR3100 の入出力カード カードスロット1:R3-SS4S (入力レンジ:4~20 mA → スケール:0~100℃) カードスロット2:R3-DA16S 収録周期:1秒 収録方法:連続収録 入力1:カードスロット1のCH1 入力2:カードスロット2のCH1

#### ■ 73VR31BLD の起動

スタートメニューから「すべてのプログラム」→「73VR」→「73VR31BLD」→ 「73VR31BLD\_Vxxx」をクリックして、73VR31BLD を起動します。

#### ы МЕМО

73VR31BLD\_Vxxx の「xxx」は、73VR31BLD のバージョンを示します。 例) 73VR31BLD のバージョンが V1.00.A の場合は「73VR31BLD\_V100」と表示されます。

Լ

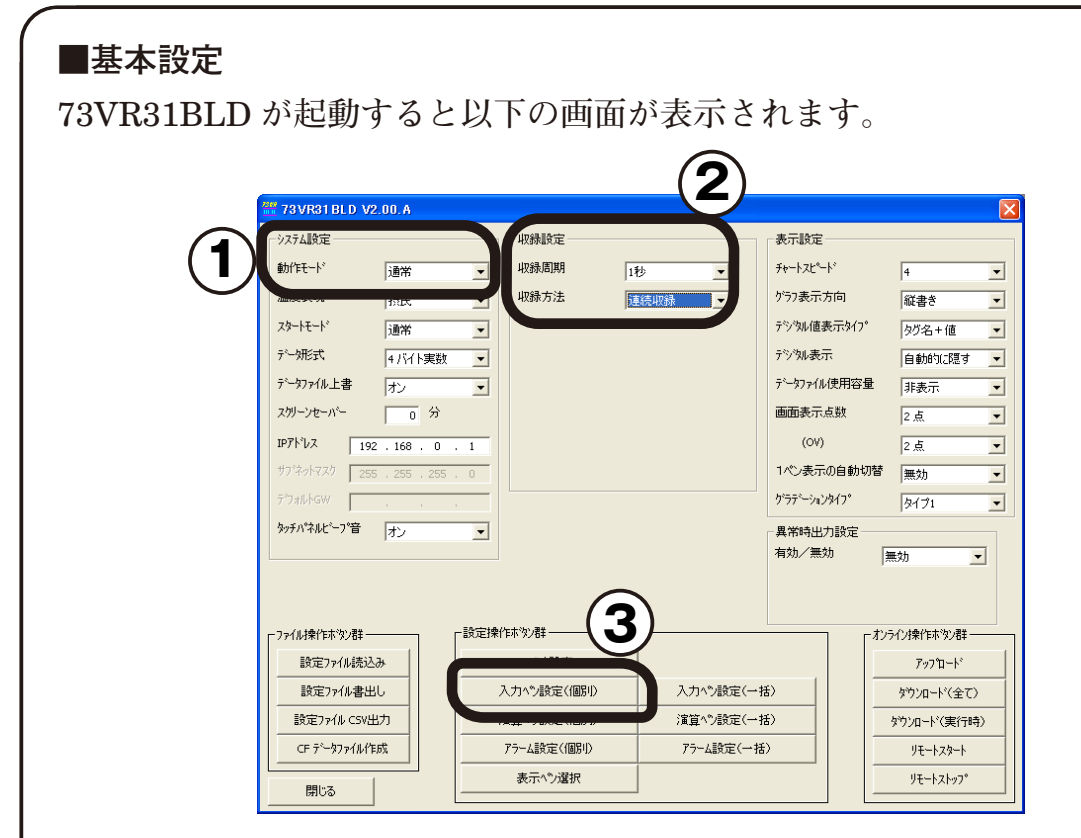

① システム設定

動作モード:通常に設定します。

② 収録設定

収録周期:1秒

収録方法:連続収録に設定します。

③「入力ペン設定(個別)」ボタンを押すと、入力1の設定画面が表示されます。

| ( ■入力1のペン設定                                                                                                    |           |
|----------------------------------------------------------------------------------------------------|-----------|
| 入力1のペンを以下のように設定します。                                                                                                    |           |
| ・       ・       ・       ・       ・       ・       ・       ・       ・       ・       ・       ・       ・       ・       ・       ・       ・       ・       ・       ・       ・       ・       ・       ・       ・       ・       ・       ・       ・       ・       ・       ・       ・       ・       ・       ・       ・       ・       ・       ・       ・       ・       ・       ・       ・       ・       ・       ・       ・       ・       ・       ・       ・       ・       ・       ・       ・       ・       ・       ・       ・       ・       ・       ・       ・       ・       ・       ・       ・       ・       ・       ・       ・       ・       ・       ・       ・       ・       ・       ・       ・       ・       ・       ・       ・       ・       ・       ・       ・       ・       ・       ・       ・       ・       ・       ・       ・       ・       ・       ・       ・       ・       ・       ・       ・       ・       ・       ・       ・       ・       ・       ・       ・       ・       ・       ・       ・       ・       ・ |           |
| ① 共通設定                                                                                                    |           |
| ↓ ○ / / / 無 効:有効                                                                                                    |           |
| アナログ/デジタル:アナログ                                                                                                    |           |
| チャネル:1                                                                                                    |           |
| タ グ 名:入力ペン:01                                                                                                    |           |
| 工 業 単 位:℃                                                                                                    |           |
| ② 詳細設定                                                                                                    |           |
| アナログタイプ : 0 to 100 percent                                                                                                    |           |
| 人力レンジ (L,H) $: 0.0 \sim 100.0$                                                                                                    |           |
|                                                                                                    |           |
| ノロット範囲 (L,H)・0.0 ~ 100.0<br>バーオーアース・0                                                                                                    |           |
| ▲ 常 / 対 数:通常                                                                                                    |           |
| ③ 入力1の右側にある「>」ボタンを押すと、入力2の設定画面                                                                                                    | iへ移ります。   |
| →詳しくは、73VR31BLD                                                                                                    | 取扱説明書 第8章 |
|                                                                                                    |           |
|                                                                                                    |           |
|                                                                                                    |           |
|                                                                                                    |           |

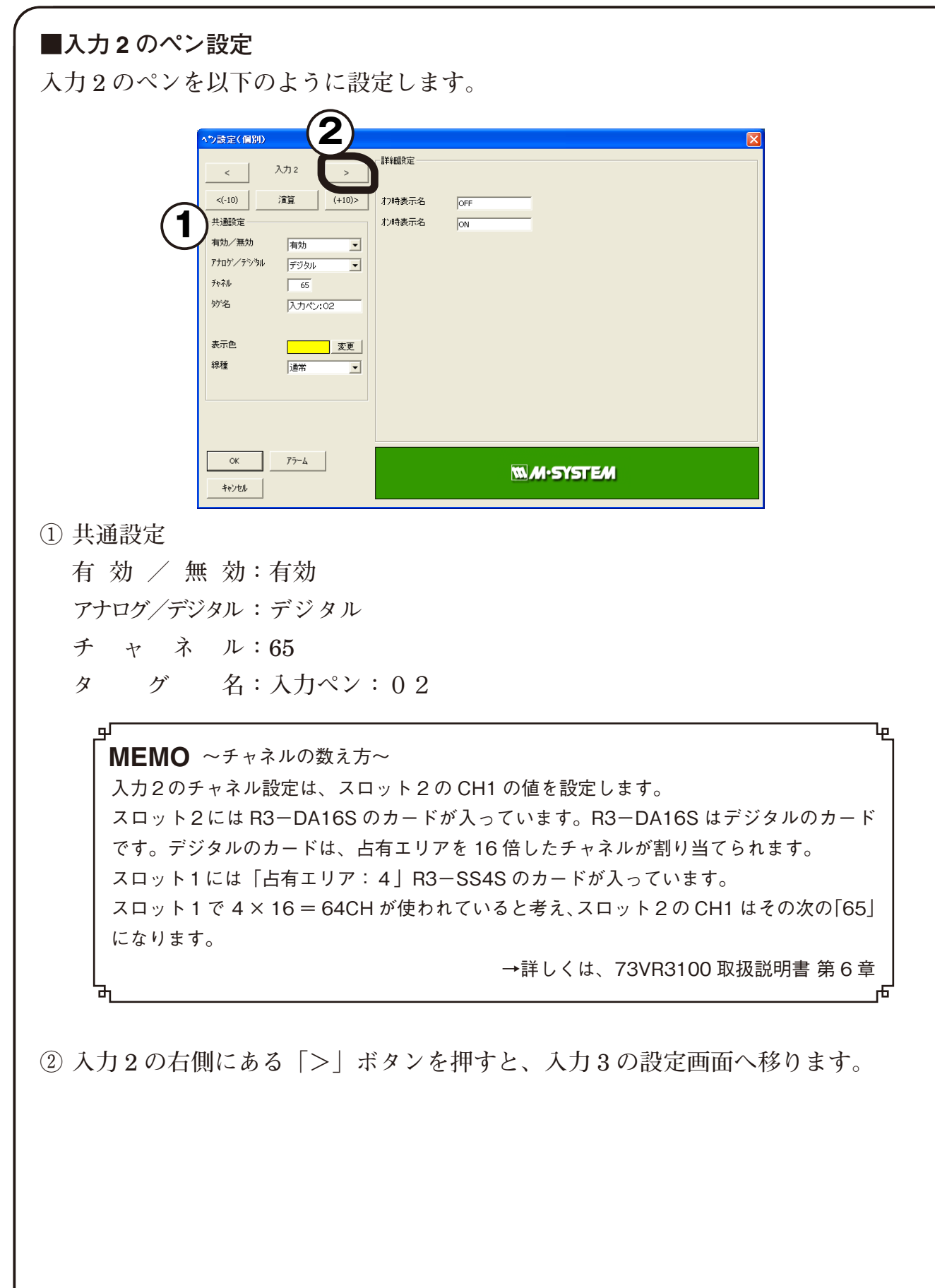

#### ■入力3~入力8のペン設定

入力3~入力8のペンを無効に設定します。

① 共通設定

有 効 / 無 効: 無効

②入力8まで設定したら「OK」ボタンを押し、はじめの画面に戻ります。

これで設定は終わりです。

#### ■設定データの保存

設定したデータを CF カードに保存します。

- ファイル操作ボタン群の「設定ファイル書出し」ボタンを押すと、「名前を付けて 保存」の画面が表示されます。
- ② 保存場所に CF カードを指定し、ファイル名を「73VR.VRP31」として保存します。
- ③「閉じる」ボタンまたは画面右上の「×」ボタンを押して、73VR31BLD を終了し て下さい。

# 9. 使ってみよう

#### 1. 設定データを読み込む

CF カードをチャートレス記録計本体に挿入し、設定データを読み込みます。

■ CF カードの挿入方法

- ① 73VR3100 に電源が投入されている場合は、電源を切って下さい。
- フロントカバーを開け、CF カードの表を上にして CF カードスロットに挿入します(CF カードはラベルを貼っていない方が表です)。

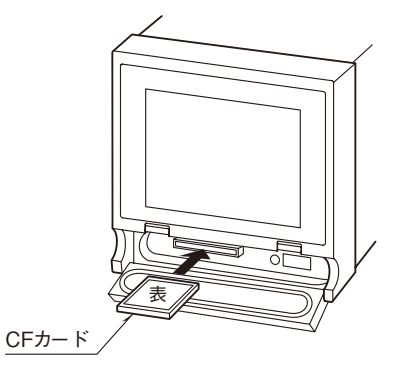

③ イジェクトボタンが飛び出すまで、CF カードを押し込みます。

④ フロントカバーを閉じます。

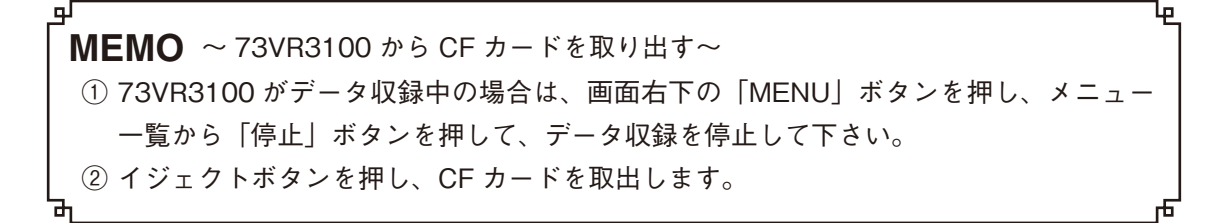

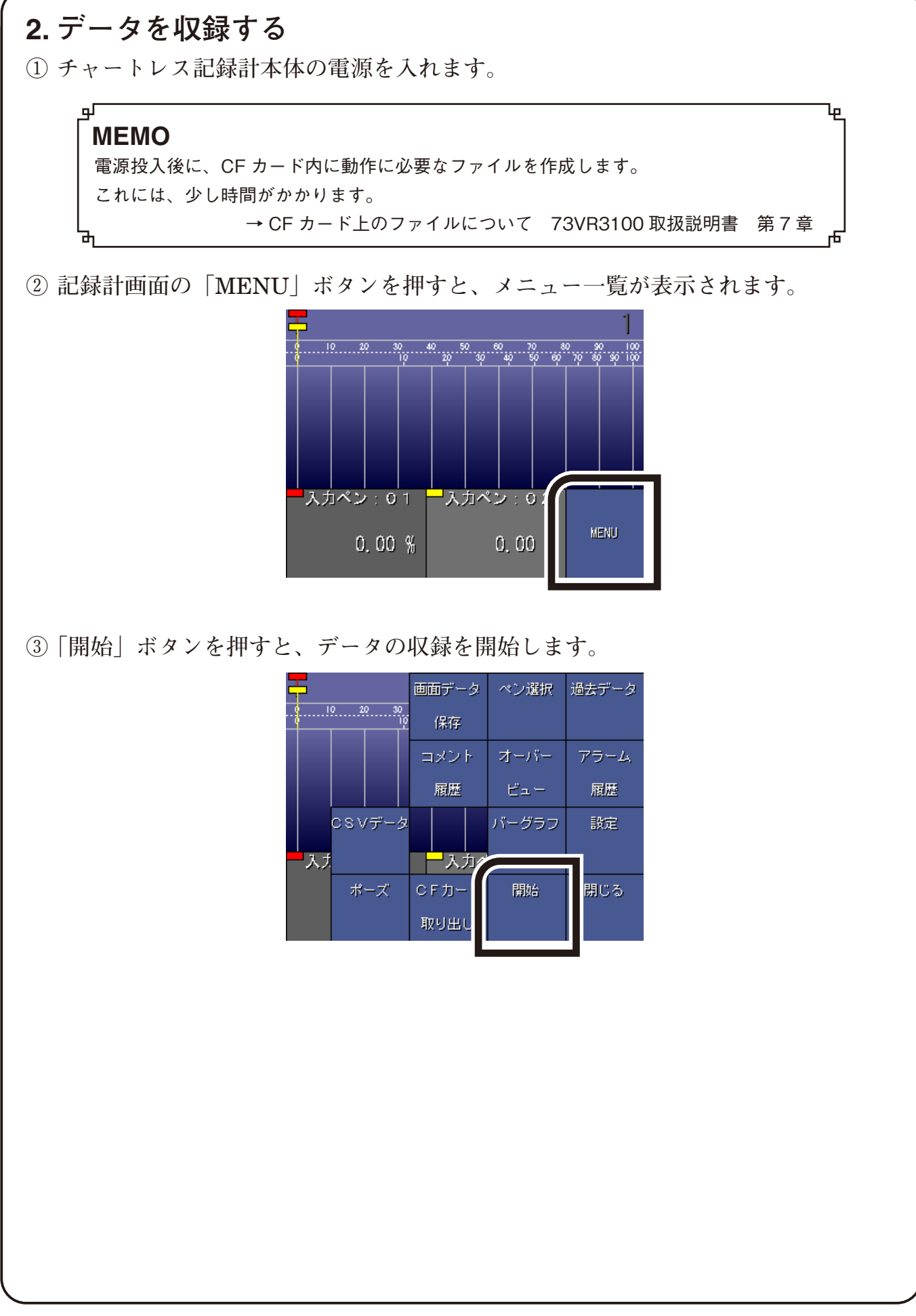

3. 模擬信号を入力して確認する

電流発生器(形式: C−HCL−A) で 12 mA をスロット1 (R3−SS4S) の CH1 に入 力すると、50℃を表示することを確認できます。

また、スロット2(R3-DA16S)に接点入力を入れると、ON / OFF 表示が確認で きます。

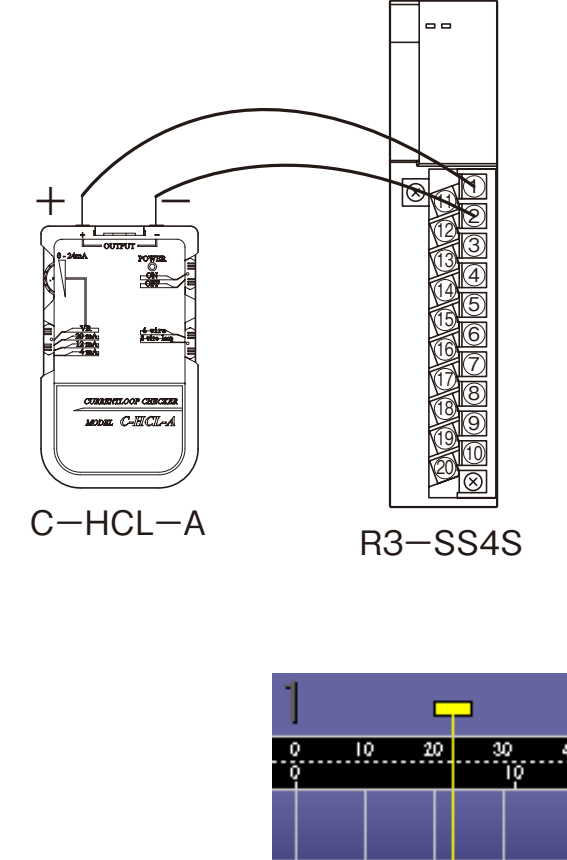

C-HCL-Aの+側(赤)をR3-SS4Sの端
 子①に、一側(黒)を端子②に接続します。

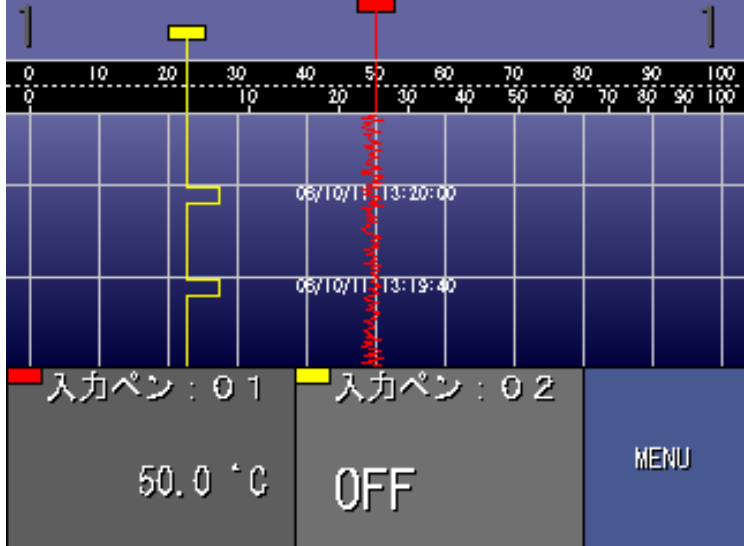

# 10. 補足

#### 1. 本体から設定する

パソコンを使用せず、73VR3100本体での設定が可能です。

- ① 73VR3100 に CF カードを挿入します。
- ② 電源を投入し、起動します。画面に触れ、画面の「MENU」ボタンを押すとメニュー 一覧が表示されます。\_\_\_\_\_

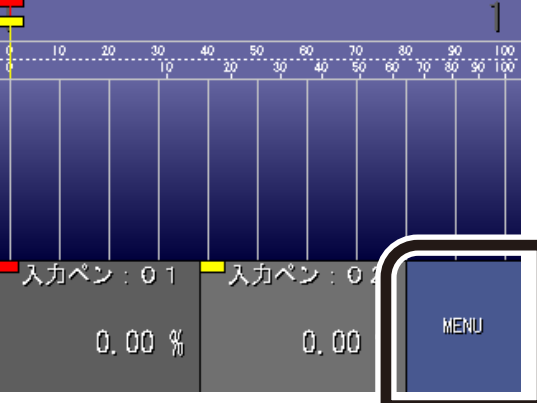

③ メニュー一覧の中から、「設定」ボタンを押して下さい。

| -     |      |            | 画面データ | ベン選択 | 過去データ |
|-------|------|------------|-------|------|-------|
| ··}   | 10 2 | 0 30<br>10 | 保存    |      |       |
|       |      |            | コメント  | オーバー | アラーム  |
|       |      |            | 履歴    | ビュー  |       |
|       | csv  | /データ       |       | バーグラ | 設定    |
| <br>入 | J.   |            |       |      |       |
|       | ポ    | ーズ         | CFカード | 開始   |       |
|       |      |            | 取り出し  |      |       |

④ メイン画面が表示されます。設定したい項目ボタンを押し、設定して下さい。
 →詳しくは、73VR3100 取扱説明書 第6章

| メイン          | 78VR8100 Version |
|--------------|------------------|
| システム設定       | 収録設定             |
| 表示設定         | 異常時出力            |
| ペン設定<br>(共通) | ペン設定<br>(入力)     |
| ペン設定<br>(演算) | ペン設定<br>(アラーム)   |
| 設定ファイル書出し    | 設定ファイル読込み        |
| コメント設定       | 記録計に戻る           |

## 2. いろいろな表示画面

73VR3100の画面には、収録されているデータをリアルタイムに表示する「トレンド 画面」「オーバービュー画面」「バーグラフ画面」と、CF カードに保存されているデー タを表示する「過去データ画面」「アラーム履歴画面」があります。

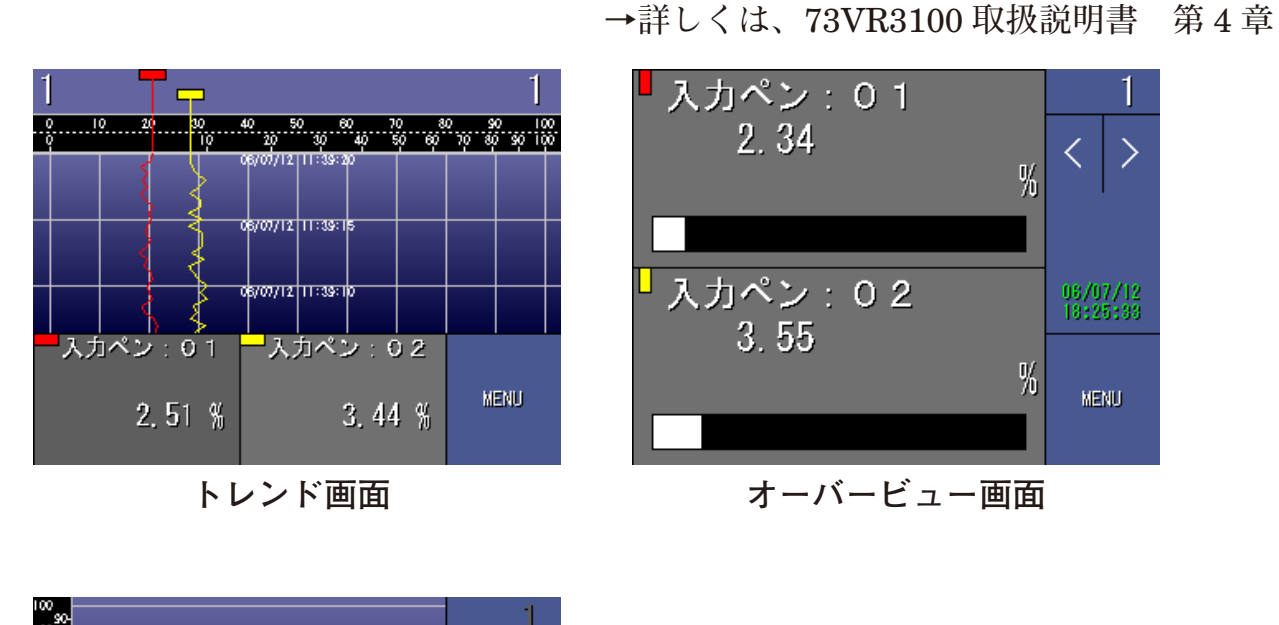

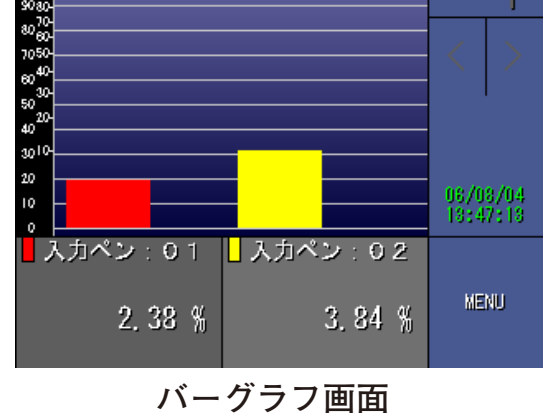

# 11. 保証

本器は、厳密な社内検査を経て出荷されておりますが、万一製造上の不備による故障、 または輸送中の事故、出荷後3年以内正常な使用状態における故障の際は、ご返送い ただければ交換品を発送します。